# How to Apply for the Cycle to Work Scheme on the Mylifestyle Portal

1. Find the link to the Mylifestyle portal on People First (https://peoplefirst.nhsbt.nhs.uk/)

| Blood and Transplant People First |             |                   |                        | rst                      | Jump to content   Contact HR Direct   Text Only. |        |                  |  |  |
|-----------------------------------|-------------|-------------------|------------------------|--------------------------|--------------------------------------------------|--------|------------------|--|--|
| Home                              | l want to ▼ | Documents Library | Learning & Development | Pay, Benefits & Pensions | Recruiting                                       | Safety | Wellbeing        |  |  |
| You are in: H                     | Home        |                   |                        |                          |                                                  |        | translate page 🔻 |  |  |

#### b.

You are in: Home / Pay, Benefits & Pensions

# **Pay Benefits and Pensions**

## What information are you looking for?

### Anti-fraud, Bribery and Corruption

How to report Fraud, Bribery and corruption. Declare Interests, gifts and hospitality. Access Policy and supporting documents.

### Benefits and Rewards

Cycle to work, Employee Assistance programme, Flu vaccinations, Occupational health, Annual Season ticket loans, Mylifestyle portal, Leeds Credit Union, Loyal Service and much more.

#### c.

- Fiu vaccinations
- Occupational Health
- Physiotherapy
- Wellbeing

#### Loans, pay and work benefits

- Annual Leave Entitlement details
- Annual Season Ticket Loan
- Buying Annual Leave details
- <u>Credit Union</u> Credit Union which pro
- Flexible Working details and policy
- Lease Cars
- Loyal Service Awards
- <u>Maternity/Adoption</u>, Maternity Suppor
- <u>Mylifestyle portal</u>
- <u>NHSBT Together Recognition Schem</u>
- Pensions homepage

2. Login to the Mylifestyle Portal

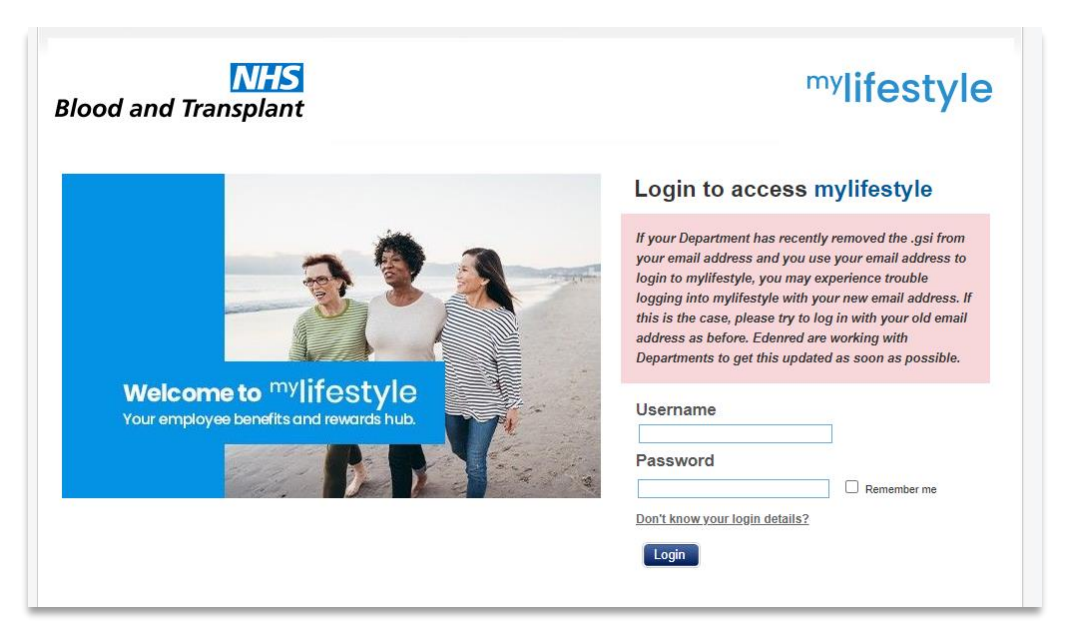

You should have been sent a login for the portal when the scheme first started in 2018, or you first started at NHSBT (if this was after that).

If you do not have a login, or you cannot find the details, please log a query with HR Direct and we will support you with this.

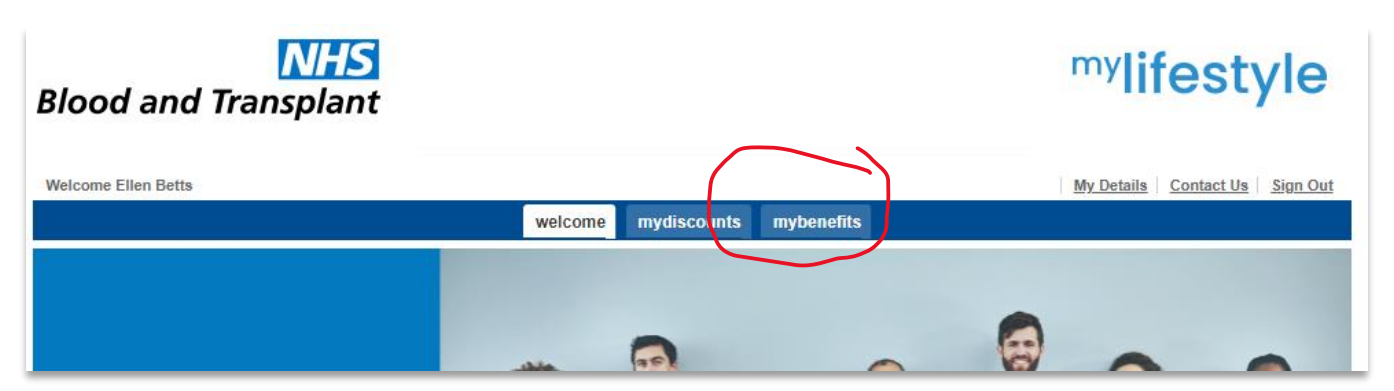

3. Once in the Mylifestyle Portal, select the 'mybenefits' tab

The following screen should display where you can select the cycle to work scheme. You may also see any 'childcare vouchers' that you have already selected at this point

| is Information                         |                                                                                                    |                |                              |
|----------------------------------------|----------------------------------------------------------------------------------------------------|----------------|------------------------------|
| Your ber                               | nefits package                                                                                                    |                | Show previous choices        |
|                                        |                                                                                                    |                | Open self lifestyle election |
| • Your sel                             | ected benefits - Election Dates 05/04/2022                                                                                                    | 2 - 25/04/2022 |                              |
| Edenred                                | Childcare Vouchers<br>Childcare Vouchers can be used to pay for the care of<br>children up to the 1st September following their 15th<br>birthday (or 16th<br>More Information | Level of cover | Cost of benefit              |
| Voluntar                               | ry Benefits                                                                                                    |                |                              |
| 0                                      | Cycle To Work                                                                                                    | a              |                              |
| Cycle Solutions<br>Secular Web Science | by selecting to sacrifice part of your salary through<br>the agency Salary                                                                                                    |                |                              |

4. Select the cycle to work benefit

|                                                                                                    |                 |                                                                                                    |                                                                                                    |                                                                                                    |                                                                  |                   | 7 |
|----------------------------------------------------------------------------------------------------|-----------------|----------------------------------------------------------------------------------------------------|----------------------------------------------------------------------------------------------------|----------------------------------------------------------------------------------------------------|------------------------------------------------------------------|-------------------|---|
| Cycle To Work                                                                                                    | Cycle Solutions | Details                                                                                                    | FAQs                                                                                                    | Links                                                                                                    | Documents                                                        | Tax-NI-P11d       | _ |
| Access The Benefit<br>Connect to Cycle Solutions<br>Your Selection<br>You have no current selections for this benefit. |                 | Description:<br>Cycling is a gr<br>of your salary<br>How does it I<br>The cycle to w<br>under a loan a<br>Supplier:<br>Cycle Solution<br>How to Apply<br>1. Visit the Lin<br>2. On the Cycl | eat way to travel<br>through the ager<br>venefit you:<br>rork scheme enal<br>greement to use<br>is<br>:<br>:<br>ks tab and select<br>ie Solutions webs | to and from work<br>cy Salary <u>aa.mon</u><br>oles you to obtain<br>for riding to work<br>the "Connect to<br>ite, you will have | and by selecting<br>a bike and/or cy<br>cycle Solutions"<br>More | to sacrifice part |   |

At this point you will be able to connect to the Cycle Solutions site, look at FAQs, information about the scheme, and tax.

There is also information on People First about salary sacrifice and how that works:

http://nhs-bt.nhs.sitekit.net/Pay-Benefits-and-Pensions/cycle-to-work.htm

http://nhs-bt.nhs.sitekit.net/Pay-Benefits-and-Pensions/salary-sacrifice.htm

If you have any other queries about the scheme, please contact us through HR Direct and we can look into this for you.